## Safira-Base Cadastro de Empresas

Descrição sumária

Esta é uma das principais telas de cadastro do SafiraERP, através desta, as empresas que farão parte do processo de gerenciamento podem então ser devidamente cadastradas no sistema.

Pré-requisitos

É necessário que a empresa a ser cadastrada possua cadastro como pessoa física no sistema.

Procedimentos

- 1. SafiraBase  $\rightarrow$  Cadastros  $\rightarrow$  Empresas
- Inicie com a escolha da pessoa jurídica, para qual deseja criar empresa, ao selecionar a pessoa jurídica já cadastrada anteriormente no sistema, alguns campos serão preenchidos de forma automática, de acordo com o que foi informado no cadastro da pessoa jurídica em questão;
- 3. Dê continuidade a seleção dos demais campos, endereço, pessoa responsável, inscrição estadual e etc;
- 4. Após selecionar todos os dados desta, clique em "Grava" para que a empresa seja criada de fato;
- 5. Na aba "Logomarca/ Filial" é possível adicionar uma logomarca para as empresas cadastradas, esse procedimento é feito também a partir de uma pessoa jurídica;
- Para adicionar uma logomarca, vá até a aba "Filial / Marca", clique em incluir "+", selecione a pessoa jurídica seguido de clique em "OK" da grade para salvar a seleção feita na grade;
- 7. Após ter realizado a seleção da grade, clique sobre o o quadro "Imagem", uma tela de upload será aberta, uma logomarca com tamanho padrão de 151 x 76 pixels salva em seu computador e clique em "Gravar" para finalizar.

**Dica**: É recomendado que uma duplicação de empresas seja feita sempre que houver a criação de uma nova empresa titular do sistema, dessa forma todos as pessoas associadas serão transportadas para a nova empresa que está sendo criada. Dessa forma há otimização de tempo.

**Nota:** O cadastramento de empresa é um processo que requer planejamento e cautela, visto que o mesmo será usado constantemente no sistema..

ID de solução único: #1012 Autor: : Mayume Sato Última atualização: 2013-11-19 14:19 Página 1 / 1

(c) 2024 Antonio Morais <suporte@officedata.com.br> | 2929/0404/24242424

 $\label{eq:url:http://safiraerp.com.br/suporte/index.php?action=artikel&cat=2&id=13&artlang=pt-br$